## Tableau compte perso

## Oréation du tableau

On va d'abord créer notre tableau selon le modèle ci-dessous

|   | А | В    | С         | D            | E      | F      |   |  |  |  |  |  |
|---|---|------|-----------|--------------|--------|--------|---|--|--|--|--|--|
|   |   |      | Mesco     | mntes        |        | Report |   |  |  |  |  |  |
| 1 |   |      | 1103 00   | ries comptes |        |        |   |  |  |  |  |  |
| 2 |   | Date | OPERATION | Débit        | Crédit |        |   |  |  |  |  |  |
| 3 | 1 |      |           |              |        |        |   |  |  |  |  |  |
| 4 | 2 |      |           |              |        |        |   |  |  |  |  |  |
| 5 | 3 |      |           |              |        |        |   |  |  |  |  |  |
| ~ | 4 |      |           |              |        |        | Г |  |  |  |  |  |

1/ Sur la première ligne, sélectionner les cellules de C1 à E1

2/ Cliquer l'outil « Fusionner et centrer » et saisir le titre du tableau

3/ En F2 saisir « Report solde » et valider

resélectionner la cellule F2 et cliquer sur « Retour à la ligne »

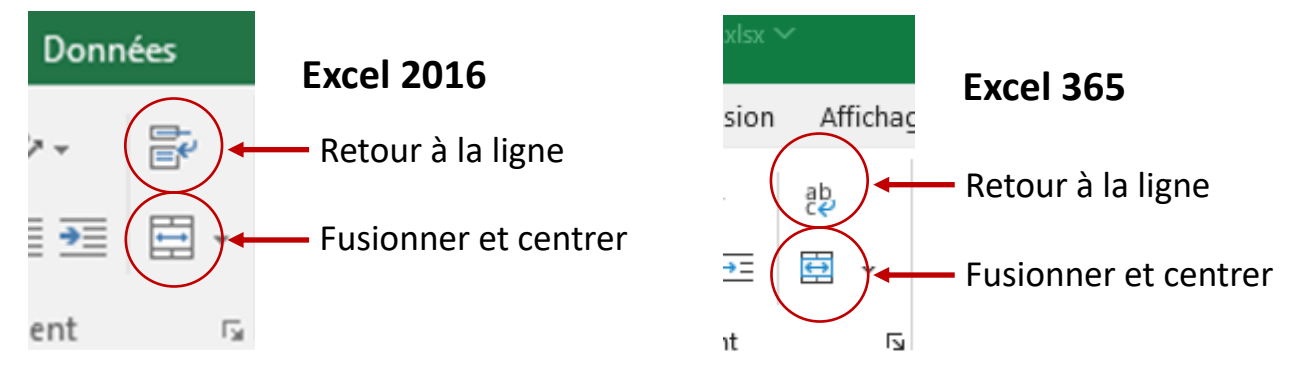

4/ Saisir le titre de chaque colonne :

| En B2 : Date  | En C2 : Opération  | En D2 : Débit  | En E2 : Crédit |
|---------------|--------------------|----------------|----------------|
| LII DZ . Dutt | LII CZ . Operation | LII DZ . DCDIU |                |

Sélectionner chaque cellule et mettre le texte en forme et couleur

| 2 | Date | OPERATION | Débit | Crédit |
|---|------|-----------|-------|--------|
|   |      |           |       |        |

**5/** Sélectionner F1 et F2, faire un clic droit et choisir « **Format de cellule** » Cliquer sur Bordure: (1) Choisir la couleur puis cliquer (2) et (3)

puis sur Remplissage choisir la couleur d'arrière plan et valider (OK)

| ormat de        | cellule    |        |              |                  |          |          |   |
|-----------------|------------|--------|--------------|------------------|----------|----------|---|
| Nombre          | Alignement | Police | Bordure      | Rempliss         | age P    | rotectio | n |
| Courbe          |            |        | Présélection | ₊ا و             | 2        | B        |   |
| Style :<br>Aucu | ine        |        |              |                  |          | +        |   |
|                 |            |        | Auc          | une <u>C</u> ont | tour Int | térieur  |   |
|                 |            |        | Bordure —    |                  |          |          |   |
|                 |            |        |              |                  |          | -        |   |
|                 |            | _      |              | Tex              | te       |          |   |
|                 |            |        |              |                  |          |          |   |
| Couleur         | n -        |        |              | Tex              | te       |          |   |
|                 |            | $\sim$ |              |                  |          |          |   |
|                 |            | 0      |              | ) (7             | 1        |          |   |

| ombre            | Alignem    | ent    | Police | Bordure | Rem | plissage           | Protection      |
|------------------|------------|--------|--------|---------|-----|--------------------|-----------------|
| C <u>o</u> uleur | d'arrière- | plan : |        |         |     | Co <u>u</u> leur ( | de motif :      |
|                  | Aucune     | couleu | ır     |         |     |                    | Automatique     |
|                  |            |        |        |         |     | Style de <u>r</u>  | <u>n</u> otif : |
|                  |            |        |        | _       |     |                    |                 |
|                  |            |        |        |         |     |                    |                 |
|                  |            |        |        |         |     |                    |                 |
| 22.              |            |        |        |         |     |                    |                 |
|                  |            |        |        |         |     |                    |                 |
|                  |            |        |        |         |     |                    |                 |
|                  | _          | _      |        |         |     |                    |                 |

6/ En A3 saisir « 1 » et en A4 saisir « 2 »

7/ Sélectionner ces 2 cellules, amener la souris dans le coin bas/droit de A4, le pointeur de la souris se transforme en « + ». Cliquer et tirer vers le bas pour générer une liste de chiffres

4 2 Tirer le + vers le bas jusqu'à 31 pour générer la liste

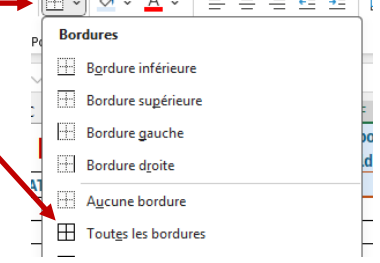

## Reste plus qu'à régler le format de cellules

| Sélectionner les 4 colonnes C, D , E et F :                          | С                                                                                                    | D                                                                                                    | E             | F               | G    | Н       |     |
|----------------------------------------------------------------------|----------------------------------------------------------------------------------------------------|----------------------------------------------------------------------------------------------------|---------------|-----------------|------|---------|-----|
| Faire un clic droit et choisir Format de cel-                        | Mes co                                                                                                    | nptes                                                                                                    |               | Report<br>solde |      |         |     |
| lule.                                                                | OPERATION                                                                                                    | Débit                                                                                                    | Crédit        |                 |      |         |     |
| Se mettre sur l'onglet « Nombre » et                                 | Format de cellule                                                                                                    |                                                                                                    |               |                 |      | ?       | ×   |
| Choisir « Monétaire » et valider (OK)                                | Nombre Alignement<br><u>C</u> atégorie :<br>Standard<br>Nombre<br><u>Monétaire</u><br>Comptabilité<br>Date                                  | Police<br>Exemple<br>Débit<br>Nombre de                                                                                                    | Bordure Rempl | lissage Prote   | tion |         |     |
| On peut faire la même opération avec la<br>colonne B et choisir Date | Heure<br>Pourcentage<br>Fraction<br>Scientifique<br>Texte<br>Spécial<br>Personnalisée<br>Les formats Monétaire s<br>Comptabilité pour align | Symbole : Aucune<br>Nombres négatifs :<br>=1 234,10<br>1 234,10<br>-1 234,10<br>-1 234, |               |                 |      | formats |     |
|                                                                      |                                                                                                    |                                                                                                    |               |                 | ОК   | Annu    | ler |

Et pour terminer cette mise en forme du tableau il reste à faire l'alignement des cel-

lules des colonnes B et D à FSélectionner les colonnes à partir de leur lettre etcliquer sur le centrage vertical et horizontal

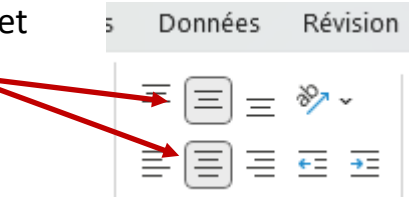

## Notre tableau est maintenant prêt pour la suite, mettre en place les formules et diverses conditions pour son bon fonctionnement